Computers Fundamental Lab Lab No. 1 MS Word (Part I)

University of Technology Department of Biomedical Engineering 1<sup>st</sup> Year

> Papered By: Dr. Taqwa Oday

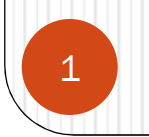

## Lab Outlines

- Installing Word
- Starting Word
- Understanding the Word Program Screen
- Giving Commands in Word
- Using Command Shortcuts
- Creating a New Document
- Opening a Document
- Previewing and Printing a Document
- Saving a Document
- Closing a Document
- Using Help

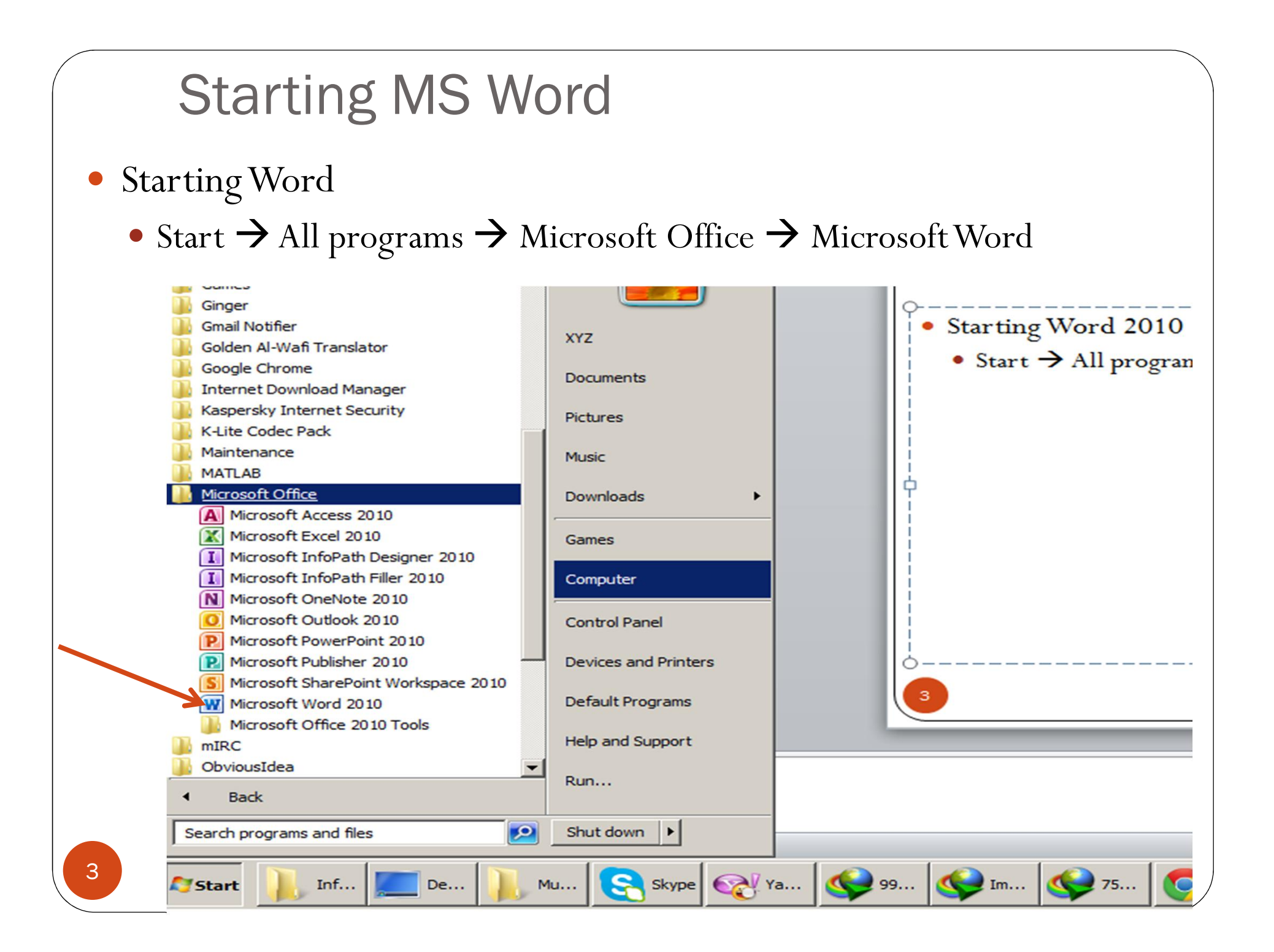

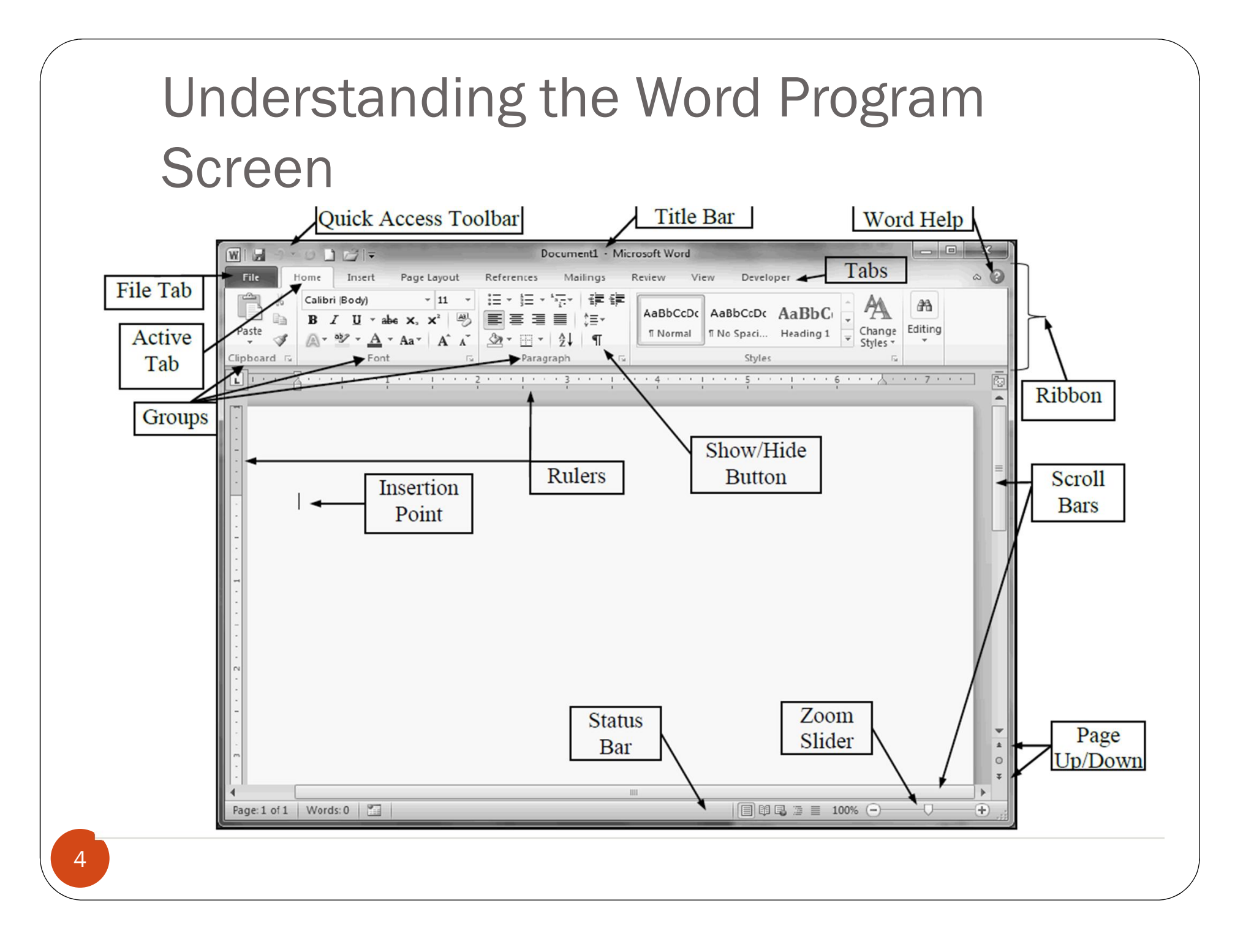

#### The following questions are provided for more detailed planning and document design.

| Creating a Document          |                                                                                                    |  |  |  |  |  |  |
|------------------------------|----------------------------------------------------------------------------------------------------|--|--|--|--|--|--|
| PLANNING                     |                                                                                                    |  |  |  |  |  |  |
| Document type                | What type of document do you want to create?                                                                                                    |  |  |  |  |  |  |
| Document purpose             | What is the purpose of your document?                                                                                                    |  |  |  |  |  |  |
| Target audience              | Who is your target audience?                                                                                                    |  |  |  |  |  |  |
| File format to be used       | Will you create or edit the document in Word 2010, 2007 or 97-<br>2003 compatibility mode? Explain your selection.                                                                         |  |  |  |  |  |  |
| Storage Location             | <ul> <li>Where will you store the saved documents? File storage options include but are not limited to:</li> <li>Hard Drive</li> <li>Shared Drive</li> <li>Flash Drive</li> </ul>          |  |  |  |  |  |  |
| Content                      | What categories will be covered? How will you present the information? Will you use a table, a chart, text boxes, How will you format the document aesthetically to attract your audience? |  |  |  |  |  |  |
| Text, images, and multimedia | Will your document contain text only? What type of images will<br>you include? Where will you obtain your images? Will you<br>have a common logo? Will you wrap text around the images?    |  |  |  |  |  |  |

#### DESIGNING

| Document template     | What features will you use to design the document template?                                                                                                |
|-----------------------|----------------------------------------------------------------------------------------------------|
| Formatting elements   | What formatting elements will you include? Will you use a table of contents, an index, footnotes, or page numbers, etc.?                                   |
| DEVELOPING            |                                                                                                    |
| Typography            | What font will you use? Will you use multiple fonts?                                                                                                    |
| Images                | How will you use images to enhance your document? Will you use a background image?                                                                         |
| Page Layout           | What type of layout will you use? How many topics per page?<br>How will text be presented: bulleted or paragraph style? Will<br>you use columns or tables? |
| Color                 | What color combinations will you use for your document? To what elements will you apply the color(s) – fonts, background, tables, and other elements?      |
| REVIEWING AND EDITING |                                                                                                    |
| Review                | Will you use a group to review the document? Will you need to track changes made by the group?                                                             |

#### Home Tab

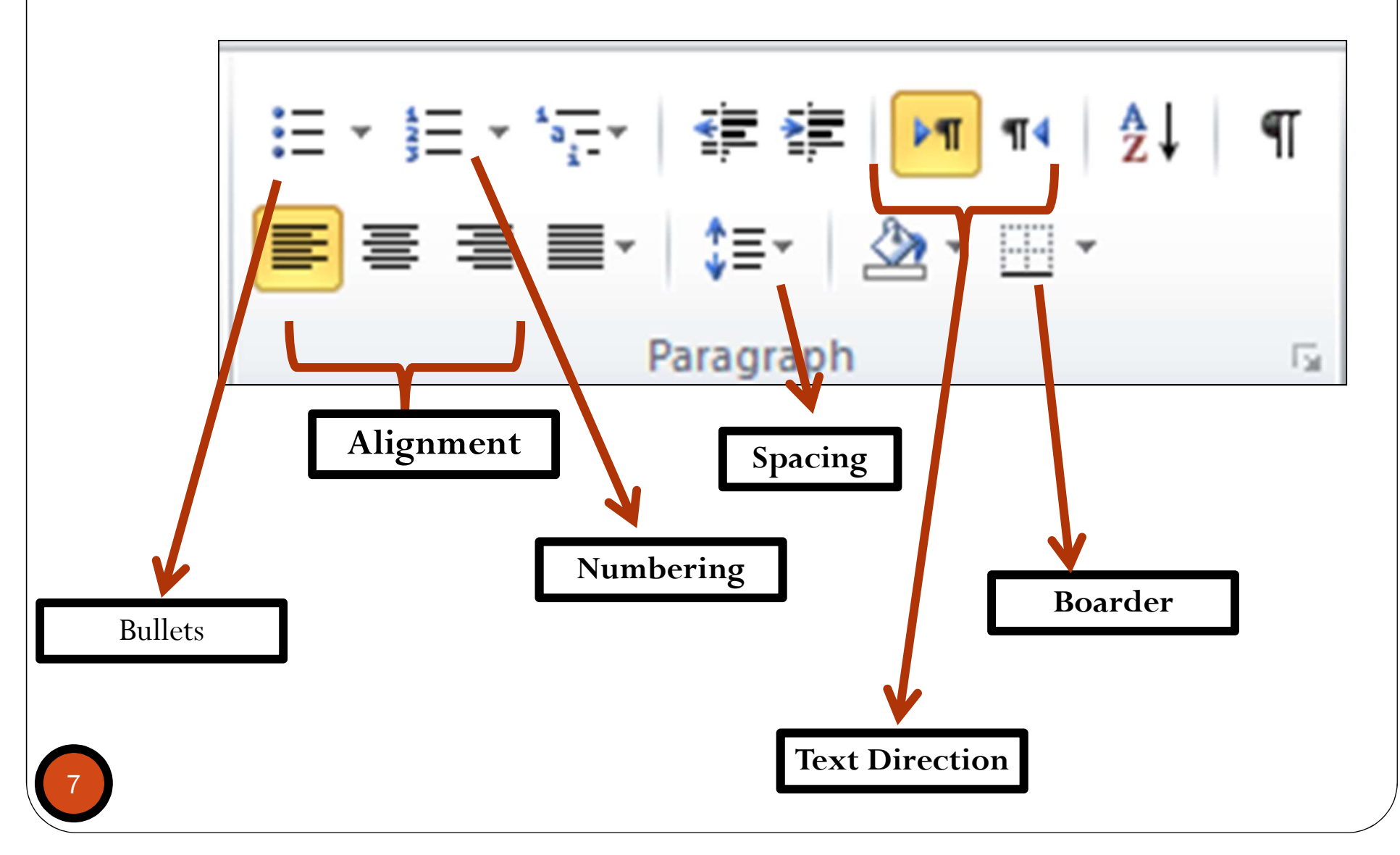

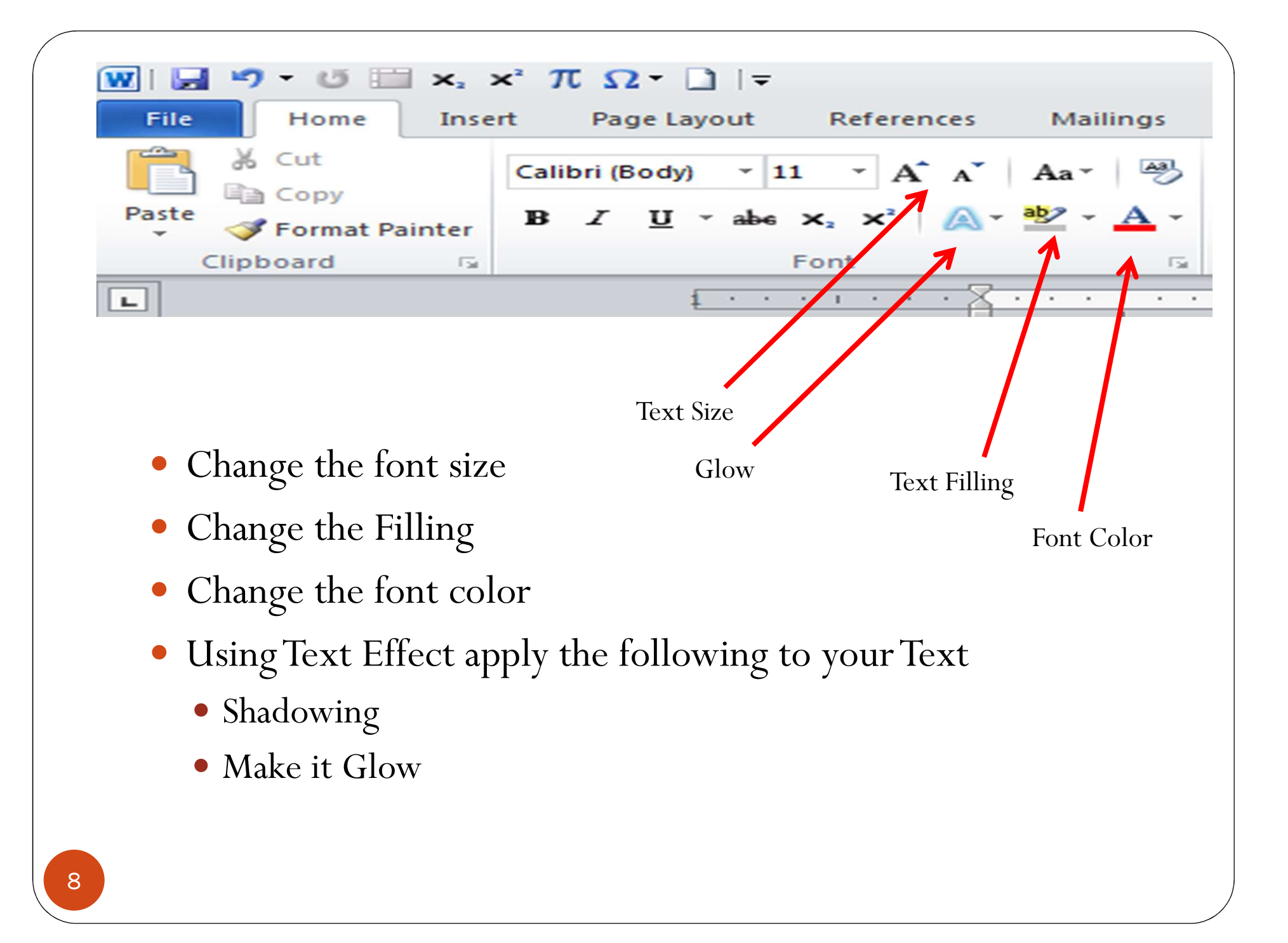

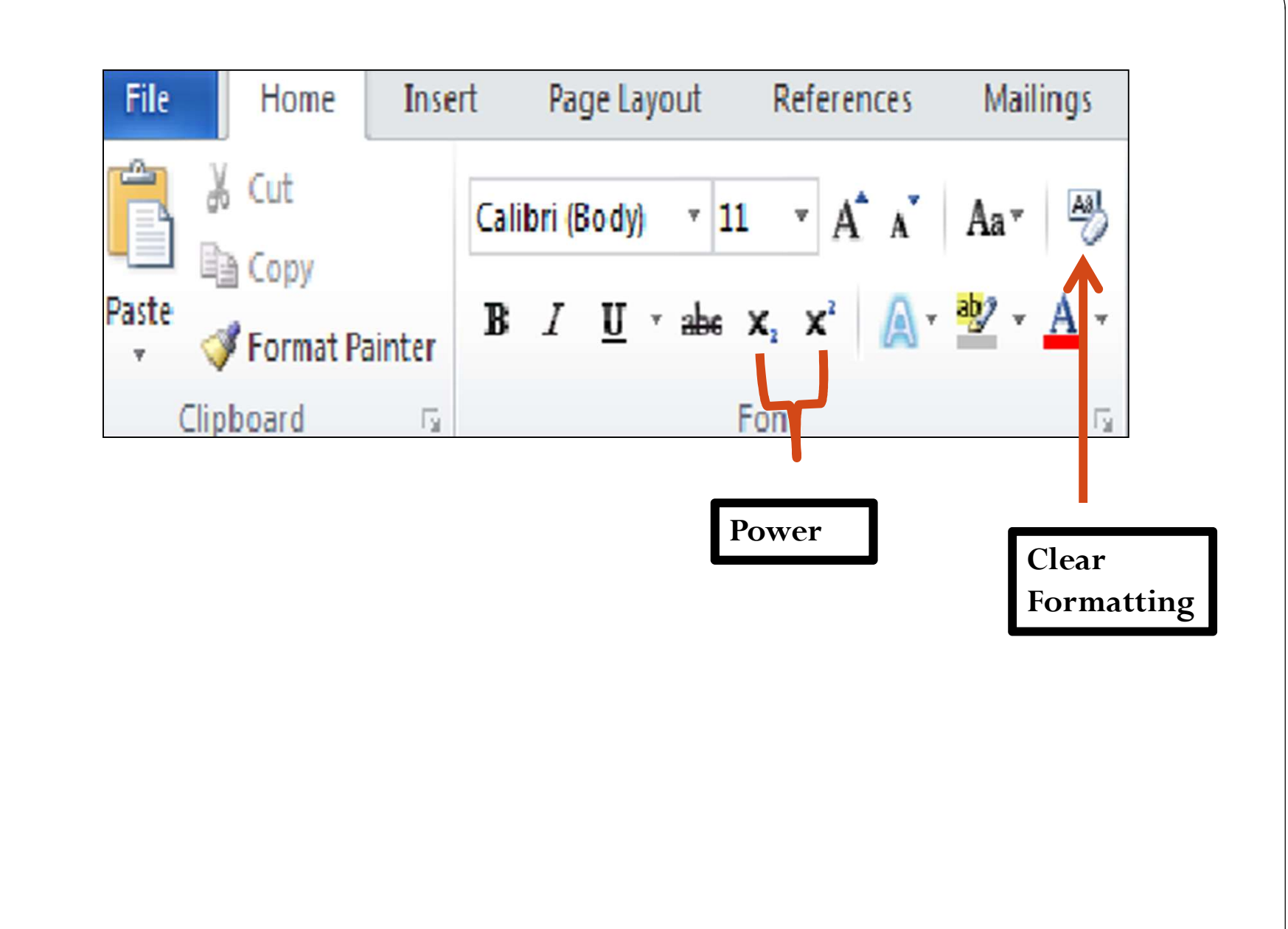

# Assignment 1

#### Sketch the layout of your document.

1. On a standard letter size paper, sketch how you want your finished document to appear.

• Below is one example of how a phone directory might look.

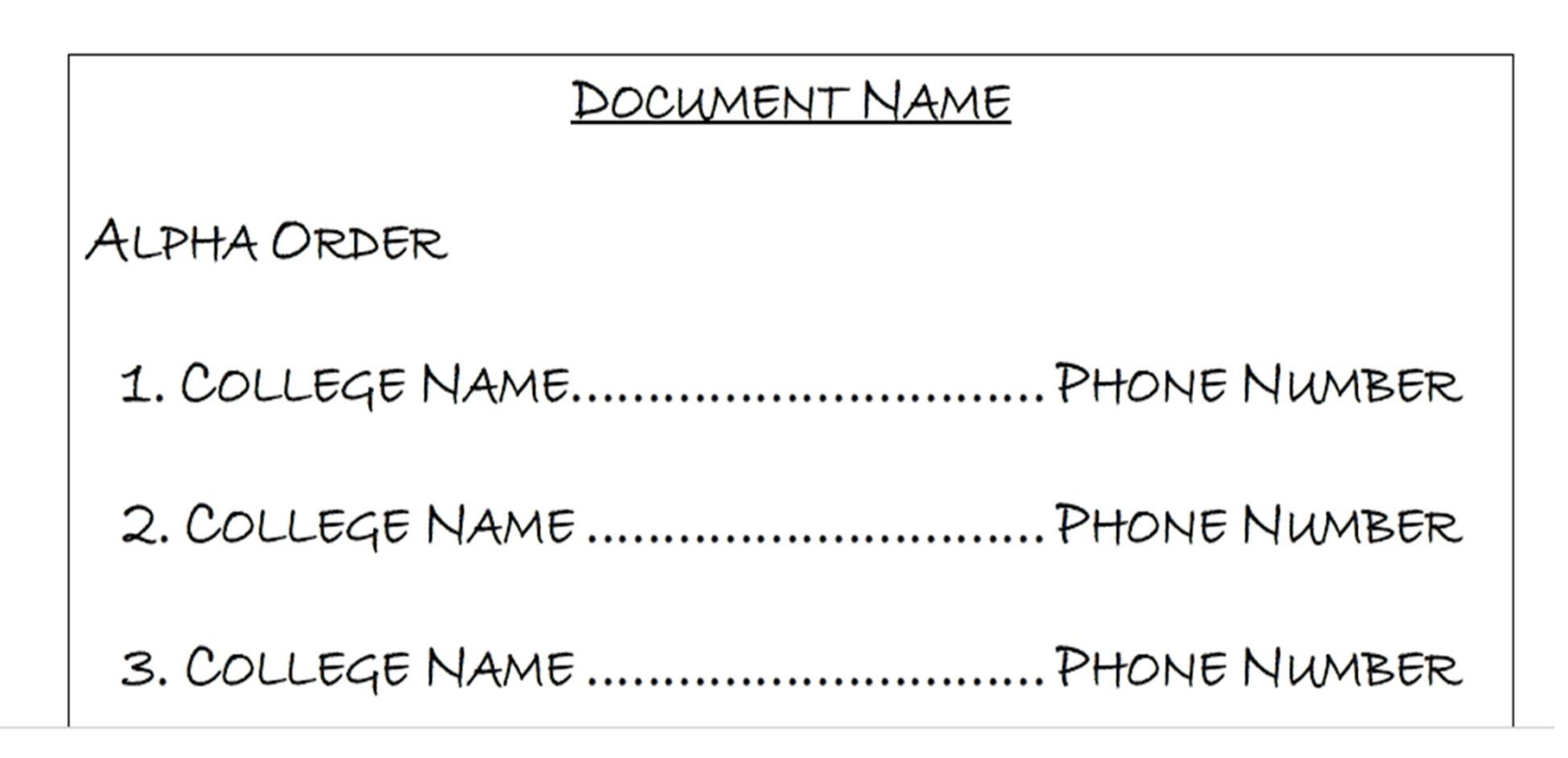

| Insert Tab                                                  |                                                                                                    |                                                                                                    |
|-------------------------------------------------------------|----------------------------------------------------------------------------------------------------|----------------------------------------------------------------------------------------------------|
| A A A<br>Text Quick WordArt D<br>Box * Parts * * Co<br>Text | Signature Line 🔹                                                                                                    | τΩ<br>Equation Symbol                                                                                                    |
| $ \begin{array}{c}                                     $    | $\leq \geq \mp \cong \otimes \equiv \forall \uparrow \qquad \frac{x}{y}  e^{\chi}  \frac{y}{\sqrt{\chi}} \int_{-\chi}^{\chi} \\ \nabla \exists \not\exists \in \ni \leftarrow \uparrow \downarrow \qquad Fraction  Script  Radical  Integral \\ \downarrow \qquad \downarrow \qquad \downarrow \qquad \downarrow \qquad Op$                                                                                                    | $\sum_{i=0}^{p} \{()\} \sin \theta  \ddot{a}  \lim_{n \to \infty}  \Delta  \begin{bmatrix} 1 \\ 0 \\ 0 \end{bmatrix}$ Large Bracket Function Accent Linit and Operator Matrix perator $\cdot$ $\cdot$ $\cdot$ $\cdot$ $\cdot$ $\cdot$ $\cdot$ $\cdot$ $\cdot$ $\cdot$ |
| Search for following symbols $\mathbb{C} \leq \mathbb{T}$   | Symbol       Special Characters         Eont:       Wingdings 2         Image: Contract of the symbol       Image: Contract of the symbol         Image: Contract of the symbol       Image: Contract of the symbol         Image: Contract of t | 2                                                                                                    |
| 11                                                          | Recently used symbols: $\checkmark$ $\bigstar$ $\checkmark$ $\bigstar$ $\bigstar$ $\Sigma$ $ \checkmark$ $\checkmark$ $\checkmark$ $\checkmark$ $\checkmark$ $\bigstar$ $\bigstar$                                                                                                    | ≤ € £ ¥ © ® ™ ≠ ÷ × Character code: 32 from: Symbol (decimal) ▼ Insert Cancel                                                                                                    |

## Assignment 2

1. Search for following symbols  $\bigcirc \le \ge \prod \Sigma$ 2. Write the following Equations: •  $a^2 + b^2 = c^2$ •  $\sin \alpha \pm \sin \beta = 2 \sin \frac{1}{2} (\alpha \pm \beta) \cos \frac{1}{2} (\alpha \mp \beta)$ •  $x = \frac{-b \pm \sqrt{b^2 - 4ac}}{2a}$ •  $\int_0^{\pi} \sin x \, dx$ 

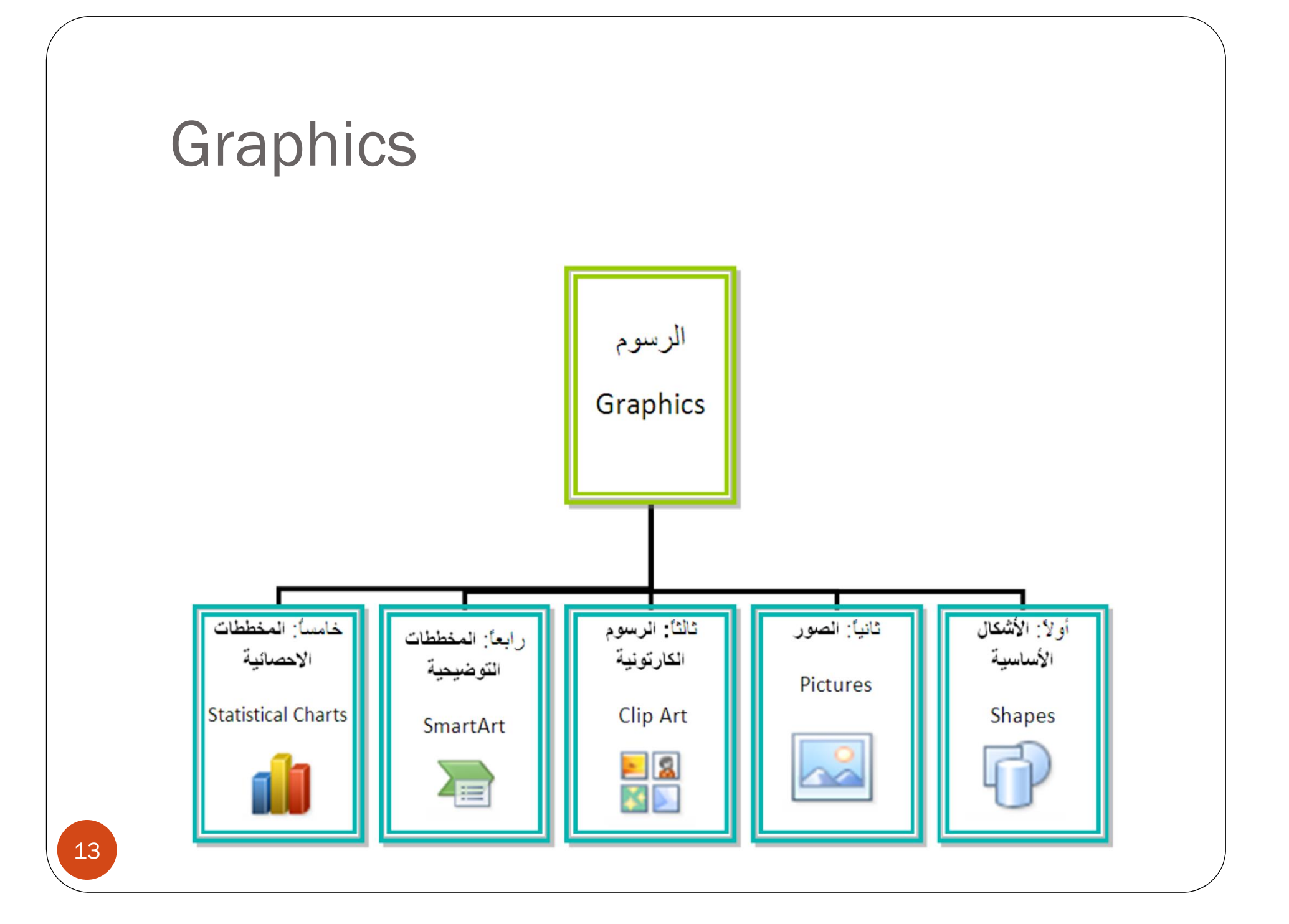

### Picture

- Print screen your home page.
- Past in Word Page
- Crop the picture.
- Use Picture tool.
- Insert Caption to picture.

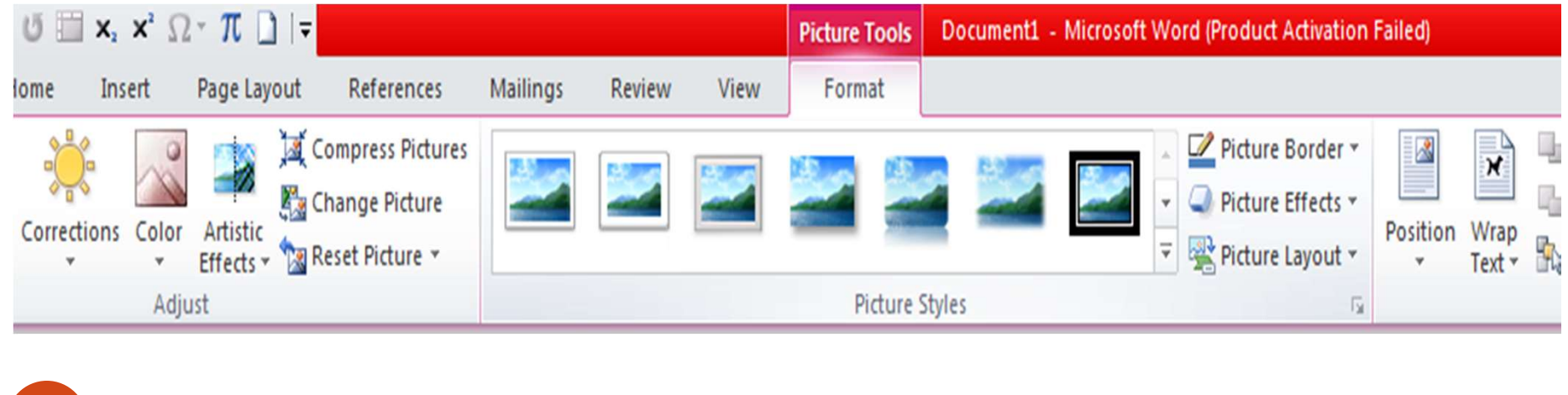

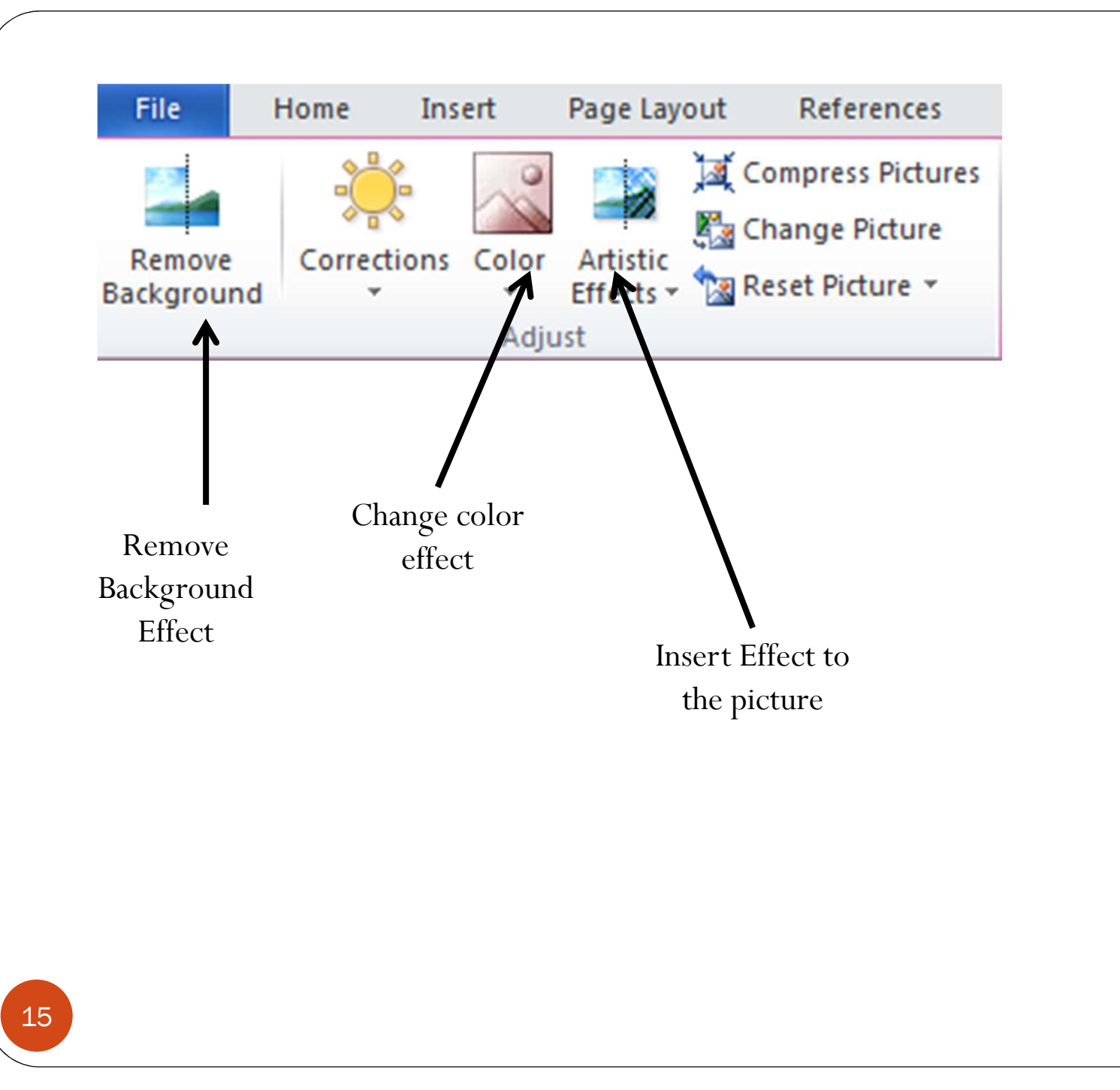

## Word Art

16

- Open Word Art as below
- Write your name, Subject and your College using THREE different styles

| 9 🛛 🔚 🌍 🦿 🔻 Untitled - | Paint                                       |                                                |                                       |         |                                   |
|------------------------|---------------------------------------------|------------------------------------------------|---------------------------------------|---------|-----------------------------------|
| Home View              |                                             |                                                |                                       |         |                                   |
| Paste Cut Select       | tesize<br>totate +                          | ○広へ。<br>② 口 ① outline *<br>▲ Fill *<br>○ □ ② ▼ |                                       | Edit    |                                   |
| Clipboard Image        | Tools                                       | Shapes                                         | Colors                                |         |                                   |
| 👿   🛃 🤊 • 😈 🛄 x, x' 🎵  | πΩ-□ =                                      | Document1 -                                    | Microsoft Word                        |         |                                   |
| File Home Insert       | Page Layout References Mailings Rev         | ew View PDF-XChange 4 🥖                        |                                       |         |                                   |
| Cover Blank Page       | Picture Clip Shapes SmartArt Chart Screensh | ot Hyperlink Bookmark Cross-reference          | Header Footer Page Text Quic          |         | Signature Line ▼<br>S Date & Time |
| Page * Page Break      | Art •                                       | linkr                                          |                                       | - Cap - | Mg Object ▼                       |
| L                      |                                             |                                                | · · · · · · · · · · · · · · · · · · · | A       |                                   |
| -                      |                                             |                                                |                                       | A A     |                                   |
| -                      |                                             |                                                |                                       |         |                                   |
| 1                      |                                             |                                                |                                       | A       | AA                                |
|                        |                                             |                                                |                                       | AA      | AA                                |

#### Inset Tab

17

- Select Scroll Shape
- From Insert Text and put it in the middle of the scroll
- Select page Number

| File            | Но            | me            | Insert | Page Lay | out   | References                                | Mailings     | Review                                                                                     | View           | PDF-XCha    | nge 4         |        |                       |       |                 |         |
|-----------------|---------------|---------------|--------|----------|-------|-------------------------------------------|--------------|--------------------------------------------------------------------------------------------|----------------|-------------|---------------|--------|-----------------------|-------|-----------------|---------|
| 527 M H         |               |               |        |          |       |                                           |              | <b>1</b>                                                                                   | Q              | To          |               |        |                       | A     |                 | A       |
| Cover<br>Page * | Blank<br>Page | Page<br>Break | Table  | Picture  | Cli A | Shapes Smar                               | tArt Chart   | Screenshot                                                                                 | Hyperlink      | Bookmark Cr | oss-reference | Header | Foot Page<br>Number * | Ebx P | Quick<br>arts ▼ | WordArt |
|                 | Pages         |               | Tables |          |       | Recently Us                               | ed Shapes    |                                                                                            |                | Links       |               | Her    | der & Footer          |       |                 |         |
| L               |               |               |        | £        |       | 1 A \                                     | $\mathbb{C}$ |                                                                                            | \$\$.          | . 2         | · · · · 3 ·   |        | • • • 4 • • •         | 1 5   |                 |         |
| -               |               |               |        |          |       | Lines                                     | 11,1,7       | 2221                                                                                       | <u>د</u> بړ    |             |               |        |                       |       |                 |         |
| -               |               |               |        |          |       | Basic Shape                               | 5            |                                                                                            |                | Page N      | Jumber        |        | Text Box              | 1     |                 |         |
|                 |               |               |        |          |       |                                           |              | ጶ✿ᢕᠿ<br>▫◸ᠿᠿ<br>◸◥▯▯                                                                       |                | 14501       | (unit) er     |        | ICAL DOA              |       |                 |         |
| -               |               |               | /      |          |       | () {} (<br>Block Arrov                    | ) { }<br>/s  |                                                                                            |                |             |               |        |                       |       |                 |         |
| -               | Selec         | ct a S        | Shape  |          |       | 今 (-) (-) (-) (-) (-) (-) (-) (-) (-) (-) |              | v \$1<br>€<br>€<br>4<br>C {<br>C {<br>C {<br>C {<br>C {<br>C {<br>C {<br>C {<br>C {<br>C { | ث ثر<br>13 (1) |             |               |        |                       |       | Г               |         |
| -               |               |               |        |          |       | Equation St                               | napes        |                                                                                            |                |             |               |        | . 11 21               |       |                 |         |
| -               |               |               |        |          |       | 4-8.                                      | ÷ = %        |                                                                                            | _              |             |               | الرحيم | يسم الله الرحمن ا     |       |                 |         |
|                 |               |               |        |          |       | Flowchart                                 |              |                                                                                            |                |             |               |        |                       |       |                 |         |
| 2               |               |               |        |          |       |                                           |              | $\overline{A}$                                                                             |                |             |               |        |                       |       |                 |         |
|                 |               |               |        |          |       | 0800                                      |              |                                                                                            |                |             |               |        |                       |       |                 |         |
| -               |               |               |        |          |       | Stars and B                               | anners       |                                                                                            |                |             |               |        |                       |       |                 |         |

### Exercise 3

1. Insert a clip art of computer in the file using clip art option.

2. Draw a star using shapes option.

**3.** Draw a figure like this using SmartArt option and add some text in the figure.

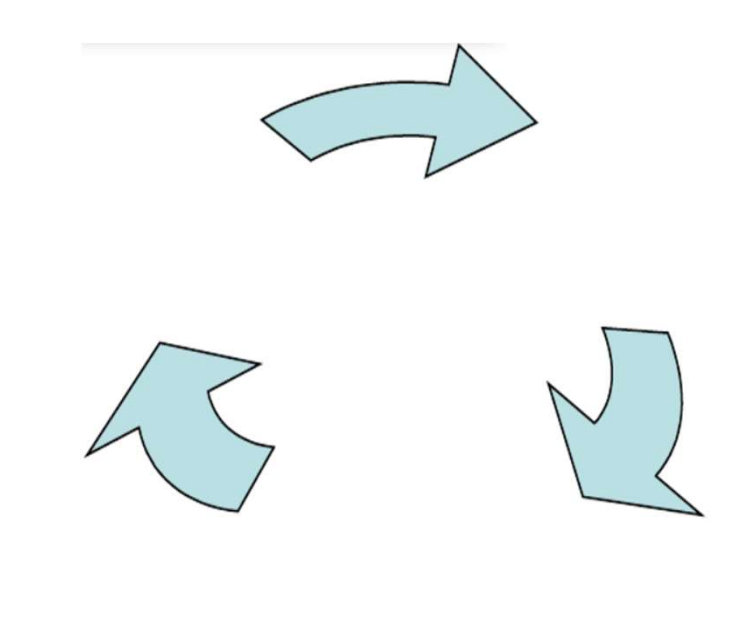

4. Insert date & time and symbol date option & symbol option.

- 5. Insert header & footer using the header and footer option.
- 6. Draw a text box and insert the following text in the textbox:
- "Computers Lab"
- 7. Create a hyperlink & attach a file to the hyperlink.
- 8. Make the word "MS-WORD" as the watermark of the document.